# 期首繰越金の設定

初期設定メニュ ⇒ 繰越金設定 に進みます。

この会計ソフトを使い始めた初年度は入力しますが、**次年度以降は新年度更新処理を行う** と自動的に設定されます。

#### 1. 繰越金の入力

繰越金設定のボタンを押すとこのような画面になります。

| 一般会計 王        | t算        |   | 印刷 | エクセル出力 | 閉じる(⊆) |
|---------------|-----------|---|----|--------|--------|
| code 科目名      | 期首繰越      | ^ |    |        |        |
| 10000 I. 資産の部 |           |   |    |        |        |
| 11000 1. 流動資産 | 600,000   |   |    |        |        |
| 11010 現金預金    | 600,000   |   |    |        |        |
| 11020 現 金     | 100,000   |   |    |        |        |
| 11030 預金1     | 500,000   |   |    |        |        |
| 11040 あひる銀行   | 4,000,000 |   |    |        |        |
| 11050 預金3     |           |   |    |        |        |
| 11060 預金 4    |           |   |    |        |        |
| 11070 預金5     |           |   |    |        |        |
| 11210 未収組合費   |           |   |    |        |        |
| 11220 未収金     |           |   |    |        |        |
| 11230     立替金 |           |   |    |        |        |
| 11240 短期貸付金   |           |   |    |        |        |
| 11250 仮払金     |           |   |    |        |        |
| 11260 前払金     |           |   |    |        |        |
| 11270 有価証券    |           |   |    |        |        |
| 11500 *諸 口*   |           |   |    |        |        |

- 青色の科目は集計科目または表示のみの科目名でありますので、金額入力は出来ません。黒色科目に入力してください。
- ▶ 再計算のボタンを押すと、集計科目に金額が入ります。
- ▶ 赤色の科目は補助科目がありますので、補助科目に繰越金を入れます。

#### 2.部門の選択

部門ごとに期首繰越金を入れてください。 部門の選択はここで出来ます。 合計部門は、計算計の部門ですの入力できません。

|   |     | 一般会計 | -     |   |
|---|-----|------|-------|---|
|   |     | 合 計  |       | ] |
| _ |     | 一般会計 | N. S. |   |
|   | co  | 特別会計 | 13    |   |
| Þ | 10  | 収益会計 |       |   |
|   | 1.1 |      |       |   |

#### 3. 補助科目の入力

赤色科目は、補助科目があります。その科目の上でダブルクリックすると、補助科目の窓が開きますので繰越金を設定してください。

| 100 補助科目の繰越金設定          |                     | -         |      | x |         |     |
|-------------------------|---------------------|-----------|------|---|---------|-----|
| <u></u> 閉じる( <u>c</u> ) |                     |           |      |   |         |     |
| Γ                       | <mark>コード</mark> 番号 | 補助科目名     | 期首繰越 |   |         |     |
|                         | 001                 | 普通2011125 |      |   | 1,000,0 | 000 |
| D                       | 002                 | 普通3055671 |      |   | 3,000,0 | 000 |
|                         |                     |           |      |   |         |     |

### 4. 繰越金の入力が終わったら

▶ 繰越金の設定が終わったら再計算をクリックしてください。また、必ず借方合計=貸 方合計であることを確認してください。

| 31000                | Ⅲ. 正味財産の部    |               |    |
|----------------------|--------------|---------------|----|
| 31010                | 1. 固定資産等見返勘定 |               |    |
| 31020                | 固定資産等見返勘定    | 50,000,000    |    |
| 31030                | 2. 積立金       |               |    |
| 31040                | 積立金          |               |    |
| 31100                | 3.次年度繰越金     | 50,000        |    |
| 31110                | 次年度繰越金       | 4,600,000     |    |
| 32022                | 正味財產合計       | 50,000        |    |
| 32040                |              |               |    |
| ▶99920               | 貸方合計         | 50,000        | ~  |
|                      |              |               |    |
| 借方合計 54.600.000 貸方合計 |              | 貸方合計 54,600,0 | 00 |
| 10/1                 |              |               |    |

▶ 複数部門がある場合の合計

複数部門がある場合、合計を選択して合計での繰越金も確認してみてください。 合計を選ぶと、次のような画面が出ます。

選択に"1"が付いたものだけが合計されますので、下記例のように収益会計を合計 から外したい場合は、"1"を取り除いてください。

| 4 | 合計処理を取りたい会計の選択(最大20)<br>合計の名称 合計<br>(下記部門名をダブルクリックすると選択した部門名が入ります。) ✓ OK |             |        |   |  |  |  |
|---|--------------------------------------------------------------------------|-------------|--------|---|--|--|--|
| é | 計したい部門(経理区分)を選択してください。<br>選択できる会計数は最大20会計です。<br> 2門門名                    | 選択は 1<br>選択 | を入れ    | 3 |  |  |  |
| ŀ | 一般会計                                                                     | 1           | 013010 |   |  |  |  |
|   | 特別会計                                                                     | 1           |        |   |  |  |  |
| L |                                                                          |             |        |   |  |  |  |
| - |                                                                          |             |        |   |  |  |  |
|   |                                                                          |             |        |   |  |  |  |

## 5. 繰越金の印刷

印刷ボタンを押すと、印刷条件を設定する画面がでます。 必要に応じて、条件を設定して"印刷"ボタンを押してください。